# Instrukcja instalacji kamery Smart Wi-Fi

### 1. Rozpakowanie i przygotowanie kamery

- Upewnij się, że w opakowaniu znajdują się wszystkie niezbędne elementy: kamera, zasilacz, kabel zasilający, uchwyt montażowy oraz instrukcja obsługi.
- Podłącz kamerę do zasilania za pomocą dołączonego zasilacza.
- Odczekaj kilka chwil, aż kamera się uruchomi (może wydawać dźwięki lub włączyć diody LED sygnalizacyjne).

## 2. Pobranie aplikacji V380 Pro

- Na smartfonie lub tablecie przejdź do sklepu Google Play (Android) lub App Store (iOS).
- Wyszukaj aplikację **V380 Pro** i zainstaluj ją.
- Po zainstalowaniu uruchom aplikację i **zarejestruj konto** lub **zaloguj się**, jeśli już posiadasz konto.

## 3. Połączenie kamery z aplikacją

- 1. Upewnij się, że telefon jest połączony z siecią Wi-Fi 2,4 GHz (kamera nie obsługuje 5 GHz!).
- 2. W aplikacji V380 Pro kliknij ikonę "+" (Dodaj urządzenie).
- 3. Wybierz opcję Dodaj kamerę WiFi.
- 4. Skanowanie kodu QR:

Na obudowie kamery znajduje się naklejka z kodem QR.

- 5. **Użyj aplikacji V380 Pro**, aby zeskanować kod QR kamery.
- 6. Po pomyślnym zeskanowaniu aplikacja rozpozna urządzenie i przejdzie do kolejnych ustawień.
- 7. Połącz kamerę z siecią WiFi:
- 8. Wprowadź dane swojej sieci WiFi w aplikacji.
- 9. Na smartfonie wyświetli się kod QR, który należy zeskanować jednym z obiektywów kamery.
- 10. Kamera powinna wydać dźwięk potwierdzający gotowość do połączenia.
- 11. Aplikacja skonfiguruje kamerę automatycznie.
- 12. Po udanym połączeniu kamera pojawi się na liście urządzeń.

#### 4. Dostosowanie ustawień kamery

- Po dodaniu kamery możesz nadać jej dowolną nazwę.
- Przejdź do ustawień kamery, aby skonfigurować jakość obrazu, obrót obrazu, powiadomienia ruchu itp.
- Możesz także dodać kartę microSD (do 128GB) do nagrywania wideo.

#### 5. Testowanie i użytkowanie

- Sprawdź podgląd na żywo w aplikacji.
- Przetestuj funkcję obrotu (jeśli kamera ma taką opcję).
- Sprawdź działanie powiadomień i detekcji ruchu.
- Jeśli kamera obsługuje mikrofon i głośnik, przetestuj komunikację dwukierunkową.

#### Rozwiązywanie problemów

- Jeśli kamera nie łączy się z WiFi, upewnij się, że korzystasz z pasma 2,4 GHz.
- Jeśli kamera nie pojawia się w aplikacji, zresetuj ją (przycisk reset na kamerze, przytrzymanie 5-10 sekund).
- Sprawdź, czy aplikacja ma dostęp do sieci oraz czy telefon jest podłączony do Internetu.

Po wykonaniu powyższych kroków kamera jest gotowa do użytku! 😊